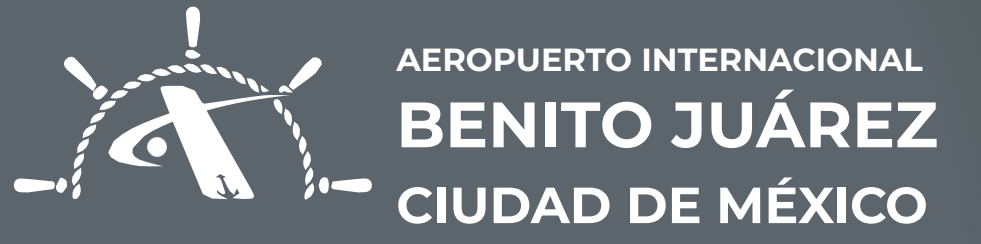

## GENERACIÓN DE SOLICITUDES BAJA DE TIA

© 2025 AICM. Todos los derechos reservados. Este documento es confidencial, no se debe reproducir ni transmitir ninguna parte de ninguna forma ni por ningún medio.

## Generación de Solicitudes Baja TIA **PASOS**

|                                        |                                            | 4                                                                                |                                          |                |                     |
|----------------------------------------|--------------------------------------------|----------------------------------------------------------------------------------|------------------------------------------|----------------|---------------------|
| C<br>rápida ubica tur marcadar         | O A = https://midpr.icu/usuarioaicm/dashbo | ard.php                                                                          | 本 公                                      | ▽ ⊻ ⑧          |                     |
| apido, doica tas maicador              | A Dashboard Generar Solicitud              | Ver Solicitudes Usuarios Stickers Bajas                                          | Tia Reportes 🍐 🗸 Sesión                  |                |                     |
|                                        |                                            | A                                                                                |                                          |                |                     |
|                                        | Bie                                        | nvenido: Empre                                                                   | esa                                      |                |                     |
|                                        | 2.0                                        |                                                                                  |                                          |                |                     |
|                                        |                                            |                                                                                  |                                          |                |                     |
|                                        |                                            |                                                                                  |                                          |                |                     |
| Sitios de                              | le Interés<br>ca de AICM                   | Protección de Datos                                                              |                                          |                |                     |
| > Estad                                | dísticas                                   |                                                                                  |                                          |                |                     |
| > Trámi<br>> Trámi                     | nite TIA (Digital)<br>nite TIA (Fisica)    |                                                                                  |                                          |                |                     |
|                                        |                                            |                                                                                  |                                          |                | Dar clic en el módu |
|                                        |                                            |                                                                                  |                                          |                | "Baia TIA" solicit  |
|                                        |                                            |                                                                                  |                                          |                | Baia                |
|                                        | 2023 Dr.K. 10003 103 GENECTIOS TEXENDADOS. | ern y todas sas vakantes son una marta registrataa, queua proniticio su uso en r | eosigaie formato y por cualquier metrio. |                |                     |
|                                        |                                            |                                                                                  |                                          |                |                     |
|                                        |                                            |                                                                                  |                                          | for the second |                     |
| ······································ | r. r. r. f.                                |                                                                                  |                                          |                |                     |
|                                        |                                            |                                                                                  |                                          |                |                     |
|                                        | /                                          |                                                                                  |                                          |                |                     |

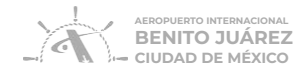

© 2025 AICM. Todos los derechos reservados. Este documento es confidencial, no se debe reproducir ni transmitir ninguna parte de ninguna forma ni por ningún medio.

## 3.

Llenar los datos del titular de la TIA:

- A. CURP
- B. Razón social (en caso de subcontratado)
- C. Tipo
- D. Motivo Baja
- E. Motivo de desactivación
- F. Folio TIA
- G. Número Acta Especial (En caso de Robo o Extravío)
- H. PDF Acta MP (En caso de Robo o Extravío)
- I. Observaciones

Dar clic en "Agregar Titular"

En caso de querer enviar más de una solicitud de TIA, **desplazarse hacia** arriba y repetir desde **el paso 3** 

## Dar clic Generar solicitud Baja

| BENITO JUÁREZ    |
|------------------|
| CIUDAD DE MÉXICO |

© 2025 AICM. Todos los derechos reservados. Este documento es confidencial, no se debe reproducir ni transmitir ninguna parte de ninguna forma ni por ningún medio.

|                                         | 4                |                    |             |           |          |            |
|-----------------------------------------|------------------|--------------------|-------------|-----------|----------|------------|
| 🖀 Dashboard 🛛 Generar Solicitud         | Ver Solicitudes  | Usuarios           | Stickers    | Bajas Tia | Reportes | 💄 🗸 Sesión |
| Сар                                     | oture la siguier | nte inform         | ación       |           |          |            |
|                                         |                  |                    |             |           |          |            |
| Nacionalidad:                           |                  | CURP:*             |             |           |          |            |
| MX-MÉXICO                               | ~                |                    |             |           |          |            |
| Nombre Completo del titular de la TIA:* |                  | Dependencia o razo | ón social:* |           |          |            |
|                                         |                  | PRUEBA 3           |             |           |          |            |
| Subcontratado o suministro de personal: |                  | Tipo:*             |             |           |          |            |
|                                         |                  | Seleccione         |             |           | ~        |            |
| Motivo baja:*                           |                  | Motivo de desactiv | ación:*     |           |          |            |
| Seleccione                              | ~                | Seleccione         |             |           | ~        |            |
| Folio TIA:*                             |                  |                    |             |           |          |            |
|                                         |                  |                    |             |           |          |            |
|                                         |                  |                    |             |           |          |            |
|                                         | ŢŢ               |                    | 1           | 1. 1.     | 1.1      | 1.1.       |
|                                         |                  |                    | - F         | 1 1       |          | 1-1-1      |
|                                         |                  |                    |             |           |          |            |
|                                         |                  |                    |             |           | /        |            |

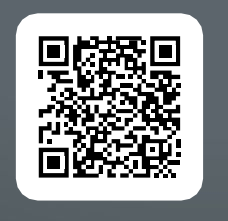

ESCANEA EL VIDEO

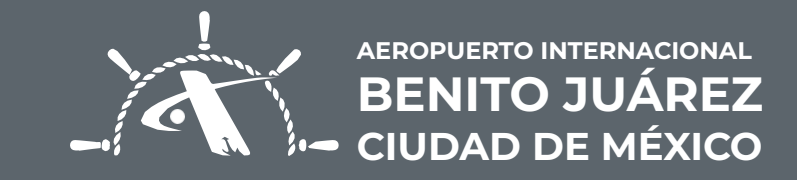